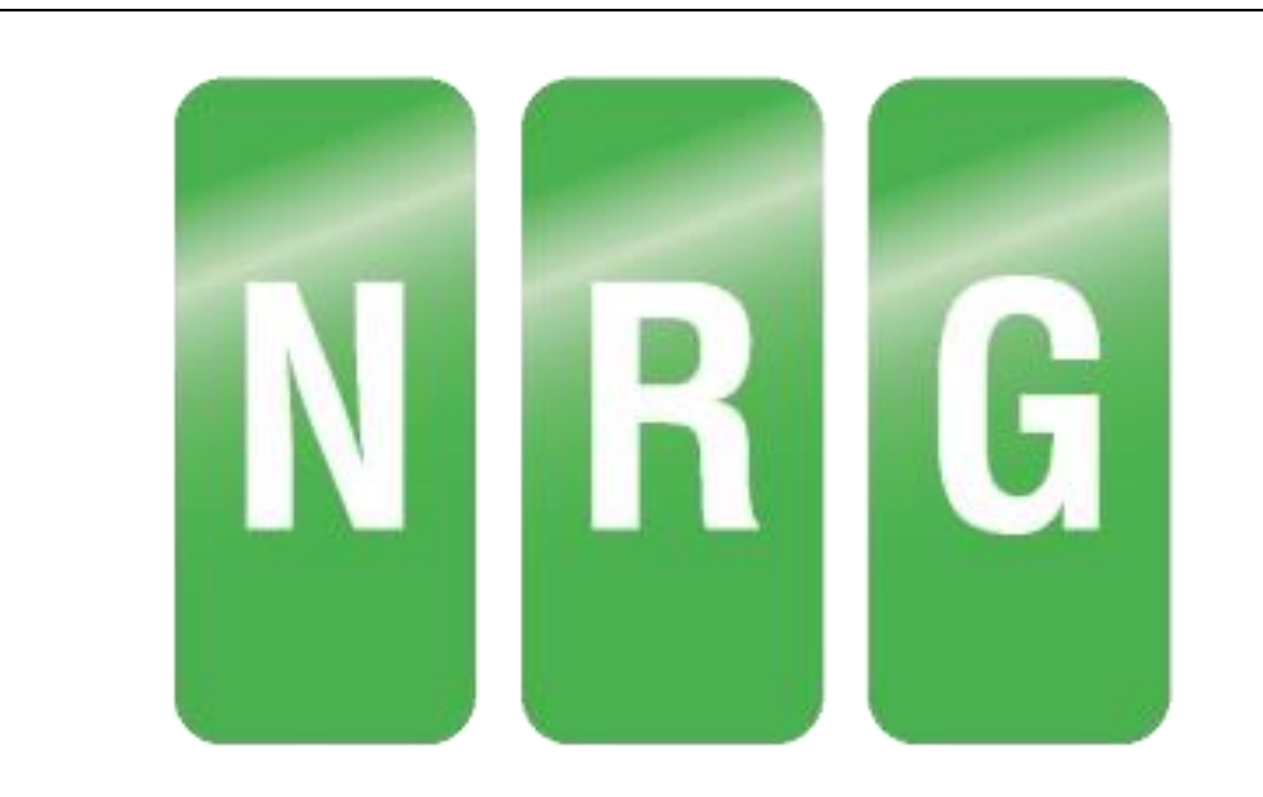

# **Picture Mapper Mobile**

NRG Surveys Ltd

# **Table of Contents**

| 2 |
|---|
| 2 |
| 3 |
| 3 |
| 4 |
| 4 |
| 4 |
| 5 |
|   |

## Foreword

Picture Mapper Mobile is a mobile application designed to work together with its PC Partner, Picture Mapper Pro, to allow you to quickly and easily take photos and attach custom comments.

Printed: July 2018 in North Wales

## Special thanks to:

Publisher

NRG Surveys Ltd

#### Authors

William Arrowsmith Ed Stanyer Nigel Green

#### **Other NRG Software**

NRG also develops a suite of Topographic and Ground Modelling software for Civil Engineering.

Details of the NRG software system can be found at http://www.nrgsurveys.co.uk/

The website contains a full download of the system and many supporting tools can be found within it that can be used in demo mode.

## 1. Templates

One of the main features of Picture Mapper Mobile is the template system, which, when used well can result in a significant amount of time being saved when cataloguing assets. Templates allow a user to create a collection of comments with optional default values to apply to a photo. This system is useful when taking many photos where the same type of comments would need to be added. For example, when surveying manhole covers.

### 1.1 Creating a Template

To create a template, press the "templates" button found on the main menu.

| Templates | Manual |
|-----------|--------|
|           |        |

Then press the create new button to add a new custom template.

| MANHOLE       | ROAD<br>SIGNS | STREET<br>LIGHT |
|---------------|---------------|-----------------|
| CREATE<br>NEW |               |                 |

This will take you to the template creation menu where you can select the template name, background colour and text colour in addition to adding comments to the template.

| Template Name    |
|------------------|
| Enter a name     |
| Background Color |
|                  |
| Text Color       |
|                  |
| ADD COMMENTS     |

#### **1.2 Adding Comments to a Template**

Press the add comment button to move to the add comment page.

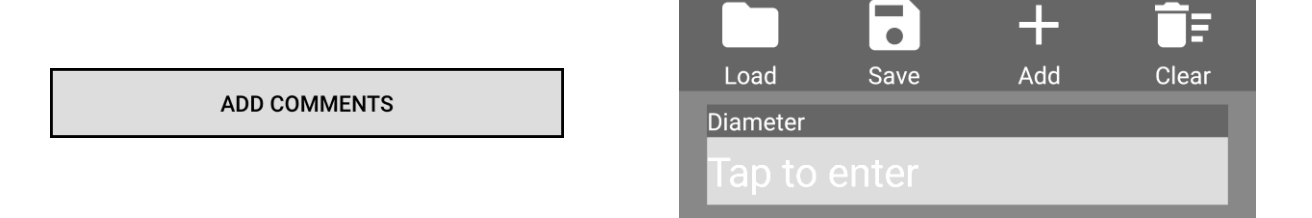

From the comments page you can add a new comment, load comments from an existing template, save the comments to the template or clear all the comments. Pressing add comment will allows you to add a new comment selecting the name, default value (optional) and data type for the comment.

| Name          |  |
|---------------|--|
| ID            |  |
| Default Value |  |
| nrg 23        |  |
| Туре          |  |
| Text          |  |

## 2. Photos

Picture Mapper Mobile allows the user to add custom comments to an existing photo or take a new photo and add comments to that.

\*Please note that when taking a photo, coordinates, bearing and inclination are calculated at the point the photo is accepted and NOT at the point the photo is initially taken.

#### 2.1 Modify Variables

After taking / selecting a photo you will be presented with a variables page. These variables contain information regarding the photos location and more. From this page you can modify the values of any of the variables or check they are correct before moving on to the comments page.

| Latitude     |
|--------------|
| 53.258344    |
| Longitude    |
| -3.980069    |
| GPS Accuracy |
| 18.96        |
| Bearing      |
| 76.99        |
| Altitude     |
| 65.82        |
| Inclination  |
| 22.24        |
| Distance     |
| 12           |

## 2.2 Add Comments

Comments can be added to a photo manually or imported from a selected template. It is recommended to use templates where possible in order to save time.

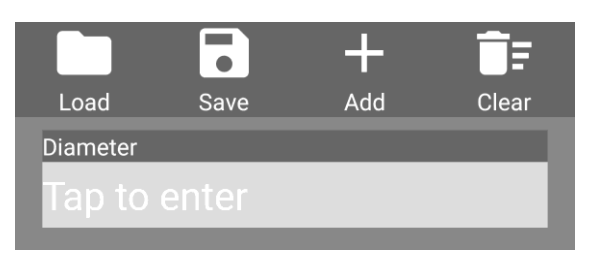